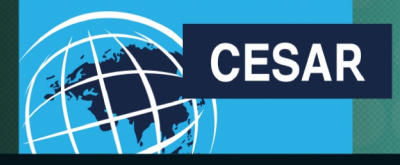

Nous allons tous y gagner

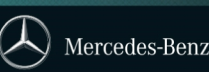

#### COMMANDER UNE APPRO – CONFIGURER UN NOUVEAU VEHICULE

Cette fiche présente comment passer une commande simple de véhicule, soit pour constituer son propre stock, soit destiné à être vendu à un client final.

Le process se décompose selon les grandes étapes suivantes :

- Choix du véhicule
- Configuration du véhicule
- Création de l'offre
- Création de la commande

#### 1 Étape 1 : Choix du véhicule

| 🖪 Accueil                                         |                                                                                                    |                                                                |
|---------------------------------------------------|----------------------------------------------------------------------------------------------------|----------------------------------------------------------------|
| Statut connection WFS                             |                                                                                                    |                                                                |
| Statut connection GO                              | Etablir une offre wholesale pour nouveau véhicule                                                               |                                                                |
| A 🗁 Boîte de réception                            |                                                                                                    |                                                                |
| Messages reçus                                    | Code Distributeur 0314005725                                                                                    | Type d'affectation         12 Affecté - Ventes Client standard |
| Filtre de messagerie                              |                                                                                                    | Sparte Sparte 1                                                |
| Messages archivés                                 | Adresse de livraison Sélection                                                                                  | Type Nouvelle génération Actros/Antos 🔻                        |
| Afficher l'allocation<br>UL / Camions             | Propre     Carrossier     Autre distributeur                                                                    | Modèle Actros 18 ELP PVT 💌                                     |
| Adresses de livraison favorites                   | Adresse de livraison                                                                                            | National Type Actros 18 ELP PVT 💌                              |
| Recherche de véhicule                             | SITE 1, AVENUE NICEPHORE NIEPCE, 78180 MONTIGNY LE BRETONNEUX                                                   | NT - Nouvelle gen. 96300512-FBA2R Actros 1843 ELP PVT 💌        |
| Commande de véhicules                             | Adresses de livraison favorites                                                                                 | Deal/campage p° 1                                              |
| Configurer un nouveau<br>véhicule                 |                                                                                                    | Affaire/opération n° 2                                         |
| Modifier une configuration<br>existante           | Vendeur V                                                                                                    |                                                                |
| Créer une configuration en<br>utilisant un modèle | Nombre de véhicules prévue                                                                                      |                                                                |
| Rechercher une configuration                      |                                                                                                    | Client final                                                   |
| ✓ Carnet distributeur                             | Format de la date de production souhaitée                                                                       |                                                                |
| Cessions de véhicules                             |                                                                                                    | Nom                                                            |
| Facture proforma                                  |                                                                                                    | Prénom                                                         |
| Aperçu de commande                                | Format de la date de production 01 01 01 01 01 01 01 01 01 01 01 01 01                                          | Nom de la société                                              |
| Gestion stop list                                 | Becade Date Mors Parifice                                                                                       | Rechercher                                                     |
| Saisie de la sales card                           |                                                                                                    |                                                                |
| Règlement Facture Financée                        |                                                                                                    |                                                                |
| Chargement configuration MBKS                     | Galaria configuration remer                                                                                     |                                                                |
| Rapports                                          | The second second second second second second second second second second second second second second second se |                                                                |
| Changer de distributeur                           |                                                                                                    |                                                                |

Choisir l'Adresse de livraison, le Type d'affectation, la Sparte, le Type, le Type National, le mois de production souhaité puis cliquer sur Saisir la configuration pour accéder aux options et équipements du véhicule.

Ne pas oublier qu'en cas d'affectation à un client (statut **12 Affecté – Vente Client Standard**), il sera nécessaire de remplir la **Salescard** (fiche client) correspondante. Ce cas est traité dans la Fiche Pratique – Saisie de la Salescard.

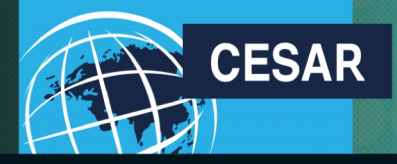

Nous allons tous y gagner

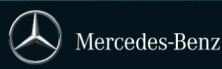

#### 2 Étape 2 : Configurer le véhicule

| Option Selection: <ul> <li>Sir</li> </ul> | ngle OMultiple             |                |             |                   |                                                   | Réinitialiser Valider Annuler Expert Print |
|-------------------------------------------|----------------------------|----------------|-------------|-------------------|---------------------------------------------------|--------------------------------------------|
| 96300512-FBA2R                            | Date o                     | le production: | 01/03/17    | Prix total:       | 149457,00 EUR                                     | 000                                        |
| Actros 1843 ELP PVT                       | Tarif a                    | iu:            | 31/03/17    |                   |                                                   | La configuration est valable.              |
| Peinture/zones p                          | Packs nationaux            | Pneumatiques   |             | )                 | i.                                                | Prix:                                      |
|                                           |                            |                |             | 96300512-FBA2R    |                                                   | 149457,00 EUR                              |
| Color Dotoila                             | Codo                       | Description    | Drine       | Turn on Aulo 4    |                                                   |                                            |
| Color Details                             | Code                       | Description    | Plice       | Tyre on Axie 1    |                                                   | ^                                          |
| <ul> <li>Peinture cabine</li> </ul>       | 9147                       | blanc arctique | 0,00 EUR    | + F58L96 75       | 315/60 R 22,5                                     | 0,00 EUR                                   |
| O 37 - Pièces rapport                     | ees de cabine peintes      |                |             | Tyre on Axle 2    | 1                                                 |                                            |
| O 44 - Deflecteur peir                    | nt<br>de norte et ecisee e |                |             | + F58L9975        | 315/60 R 22.5                                     | 0.00 EUR                                   |
| 0 40 - Proiorigement                      | alemente estaduna          |                |             | Dejeture echine   |                                                   |                                            |
| 0 40 - Denecteurs et                      | elements aerodyna          |                |             | Peinture cabine   |                                                   |                                            |
| O 38 - Pare-chocs pe                      | INT                        |                |             | + 9147            | blanc arctique                                    | 0,00 EUR                                   |
| <u>C</u> ode                              | Description                |                | Price       | Options standards |                                                   |                                            |
| Peinture cabine                           |                            |                |             | + 414             | Essieu AV a suspension pneumatique                | 0.00 EUR                                   |
| 9147                                      | blanc arctique             |                | 0,00 EUR    | + 41D             | Ession AV 8.0 t                                   | 0.00 EUR                                   |
| <u>1113</u>                               | jaune securite (vernis)    |                | 2288,00 EUR | + 417             | Ession AV coude                                   | 0.00 EUR                                   |
| <u>1124</u>                               | beige safran metallise     |                | 2048,00 EUR | + A2E             | Essieu AR grande couronne 440 hypoide 13 0 t      | 0,00 EUR                                   |
| <u>1138</u>                               | jaune mangue               |                | 758,00 EUR  | + 45G             | Bannort de nont i = 2.412                         | 0.00 EUR                                   |
| <u>1183</u>                               | jaune kaki                 |                | 758,00 EUR  | + B1B             | Systeme de freinage electronique avec ABS et AS   |                                            |
| <u>1193</u>                               | jaune arnica               |                | 758,00 EUR  | - 010             | Madula electronique d'alim en sis comorine, march |                                            |
| <u>1207</u>                               | jaune arabie seoudite      |                | 542,00 EUR  | + BID             | Fraine a diama a WAX at a WAD                     | en 0,00 EUR                                |
| <u>1211</u>                               | jaune patrouille routiere  |                | 758,00 EUR  | + BZA             | Freins a disque a l'Av et a l'AR                  | 0,00 EUR                                   |
| 1212                                      | jaune genet                |                | 758,00 EUR  | + B4M             | Reservoir d'air comprime, acier                   | 0,00 EUR                                   |
| 1213                                      | jaune signal               |                | 758,00 EUR  | + B5A             | Frein de remorque a 2 cond., raccords cote gauch  | e 0,00 EUR                                 |
| 1016                                      | iauno coufro               |                | 759 00 ELID | + COM             | Porte-a-faux cadre 1350 mm                        | 0,00 EUR                                   |
|                                           |                            |                |             |                   |                                                   |                                            |
|                                           |                            |                |             |                   |                                                   |                                            |
|                                           |                            |                |             |                   | 1                                                 |                                            |

 Sélectionner les options dans la liste proposée, en passant par chacun des onglets, dont les Options usine

- Réinitialiser remet les options choisies à zéro
- **Annuler** va interrompre la configuration (arrêt de la manipulation)
- Expert fait apparaître la possibilité de saisir directement les options par leur code
- Valider la configuration fait apparaître l'écran suivant

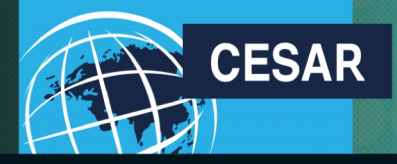

#### FICHE #07b L<sup>0=0=</sup>

Nous allons tous y gagner

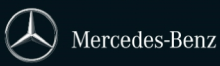

#### 3 Étape 3 : Créer l'offre

| Etablir une offre wholesale pour nouveau véhicule                                                                                                    |                                    |                                                     |                                                                                                    |
|----------------------------------------------------------------------------------------------------|------------------------------------|-----------------------------------------------------|----------------------------------------------------------------------------------------------------|
| Code Distributeur 0314005836                                                                                                    | Type d'affectation<br>Sparte       | 12 Affecté - Ventes Client standard 🔍<br>Sparte 1 🔽 |                                                                                                    |
| Adresse de livraison Selection                                                                                                    | Туре                               | Nouvelle génération Actros/Antos                    |                                                                                                    |
| Adresse de livraison                                                                                                    | Modèle                             | Actros 18 ELP PVT                                   |                                                                                                    |
| SITE 1, AVENUE NICEPHORE NIEPCE, 78180 MONTIGNY LE BRETONNEUX                                                                                                    | National Type                      | 96300512-FBA2R Actros 1843 ELP PVT                  |                                                                                                    |
| Adresses de livraison favorites                                                                                                    | Deal/campagne n° 1                 |                                                     |                                                                                                    |
|                                                                                                    | Affaire/opération n° 2             |                                                     |                                                                                                    |
| Vendeur  Nombre de véhicules prévue                                                                                                    |                                    |                                                     |                                                                                                    |
| Format de la date de production souhaitée                                                                                                    | Nom<br>Prénom<br>Nom de la société | Client final                                        |                                                                                                    |
| Demandes non codées                                                                                                    |                                    |                                                     |                                                                                                    |
| Demande non codée 1 Demande non codée 2 Demande non codée 3 Demande non codée 4 Demande non codée 5 Demande non codée 6 Supprimer toutes les demandes non codées Editer la configuration Fermer Créer une offre |                                    |                                                     | Sélectionner <b>Créer une</b><br>offre va créer la<br>configuration sous forme<br>d' « offre » qui devra<br>par la suite être<br>acceptée afin de créer la<br>commande auprès de<br>MBF et de l'usine |

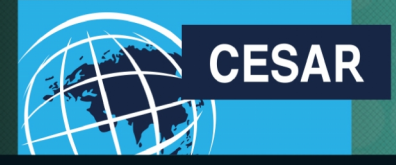

Nous allons tous y gagner

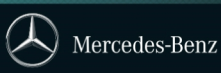

#### 4 Étape 4 : Créer la commande

| L'offre avec les détails suivants a été créée                                                                                                    |    |                                                                                                    |
|----------------------------------------------------------------------------------------------------|----|----------------------------------------------------------------------------------------------------|
| N° d'offre : 27168404                                                                                                    |    |                                                                                                    |
| Veuillez saisir un numéro de commande distributeur:                                                                                                    |    | Saisir le <b>numéro de</b><br><b>commande distributeur</b> ,<br>obligatoire pour toutes les<br>commandes (unique, sur 7<br>caractères maximum)     |
| Set Availability Status     Disponible après accord V       Set Visibility Status     Visible à tous V                                                                                                    | Si | i ce champ est activé, saisir le<br>oids supplémentaire requis                                                                                     |
| Mentions légales:<br>Veuillez prendre connaissance des <u>Mentions légales</u> de Mercedes-Benz France et en<br>accepter les termes en cochant la case "J'accepte les mentions légales".<br>J'accepte les mentions légales |    | Accepter les mentions<br>légales en cochant la case<br><b>J'accepte les mentions</b><br><b>légales</b> afin d'activer le<br>bouton <b>Accepter</b> |
| Option: Saisir nom de configuration si vous souhaitez l'enregistrer                                                                                                    | C  | Cliquer sur <b>Accepter</b> , validera<br>a commande et la création d'un<br>numéro de commission                                                   |

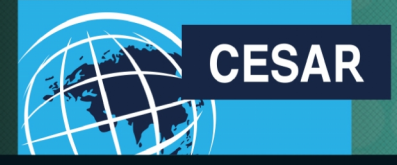

Nous allons tous y gagner

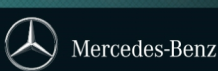

#### 5 Étape 5 : Créer la commande multiple

| La commande avec les détails suivants a été créée |            |  |
|---------------------------------------------------|------------|--|
| Numéro de commission : 1653112345                 |            |  |
| N° d'offre                                        | : 27131162 |  |
| Votre référence                                   | : VAF01    |  |
| PDF Commande multiple Fermer                      |            |  |

PDF ouvrira le récapitulatif de la commande effectuée.

**Commande multiple** rend possible la commande de plusieurs véhicules identiques et conformes à la commande validée (voir Fiche Pratique – Créer une commande multiple)

Lorsqu'une nouvelle commande est créée, et que le n° de commission correspondant est obtenu, il est fortement conseillé d'aller consulter dans la boîte de réception (la messagerie) les messages relatifs à la commande, et émis par l'usine en temps réel.

Pour cela, se référer à la Fiche Pratique - Utiliser la messagerie pour assurer le suivi de son activité